## Einrichten des elektronischen Kontoauszuges in der VR-NetWorld Software

Um den elektronischen Kontoauszug nutzen zu können, benötigen Sie mindestens die Version 4.30 der VR-NetWorld Software.

Sobald die Nutzung durch die Bank freigeschaltet wurde, öffnen Sie die VR-NetWorld Software und klicken Sie eines der umzustellenden Konten mit der rechten Maustaste an. Im darauf folgenden Menü klicken Sie auf den Eintrag "Konto bearbeiten"

| Überweisung                                                                                                    | Lastschrift Dauerauftrag                                                                                                  | Ausgangskonb Se           |
|----------------------------------------------------------------------------------------------------|----------------------------------------------------------------------------------------------------|---------------------------|
| P 💁 VR-Netk                                                                                                    | ey<br>cverbindungen<br>tenübersicht                                                                                       |                           |
|                                                                                                    | Umsätze drucken                                                                                                    |                           |
| <br><br> | Konto aktualisieren<br>Auftragbestand abrufe<br>Kontoauszüge abholer<br>Historischen Auszug al<br>Auftragsstatus aktualis | n<br>h<br>bholen<br>ieren |
|                                                                                                    | Konto neu<br>Konto und <del>Bankverbin</del>                                                                              | duna peu                  |
| <                                                                                                    | Konto brarbeiten                                                                                                    | using man                 |
|                                                                                                    | TAN verwalten                                                                                                    |                           |
|                                                                                                    | Neu anlegen                                                                                                    | +                         |
|                                                                                                    | Konto löschen                                                                                                    |                           |

Klicken Sie jetzt auf den Schalter "Geschäftsvorfälle.

| Kontoart <automatisch></automatisch> | Kontokorrent      |               | w.  | 🔲 SEPA bevorzugt |                     |
|--------------------------------------|-------------------|---------------|-----|------------------|---------------------|
| Konto-Kategorie                      |                   |               | -   | 🔲 SEPA bei Um    | nsatzabruf bevorzug |
|                                      | Geschäftsvorfälle | Einstellungen | Kun | denbedingungen   | Rechnungsabsch      |

Prüfen Sie nun ob die Haken "Kontoauszüge" und "Quittieren" gesetzt sind. Ist dies nicht der Fall, so setzen Sie diese und klicken Sie anschließend auf die Schaltfläche "OK".

| Zahlungsverkehr allgemein                                                                                                    | SEPA-Zahlungsverkehr allgemein                                                                                                    |  |  |
|----------------------------------------------------------------------------------------------------|----------------------------------------------------------------------------------------------------|--|--|
| <ul> <li>Überweisungen</li> <li>Lastschriften</li> <li>Sammelüberweisungen</li> <li>Sammelüberweisungen</li> </ul>                                                                          | <ul> <li>Euro-Überweisungen</li> <li>Euro-Lastschriften</li> <li>Euro-Sammelüberweisungen</li> <li>Euro-Sammellastschriften</li> </ul>                                                            |  |  |
| <ul> <li>Sammenassennitern</li> <li>EU-Standardüberweisung</li> <li>Prepaidkarte laden</li> <li>Umbuchung</li> </ul>                                                                        | durch das Kreditinstitut verwaltete SEPA-Aufträg     Bestand terminierter Überweisungen     Terminierte Überweisung löschen                                                                       |  |  |
| durch das Kreditinstitut verwaltete Aufträge                                                                                                    | Terminierte Überweisung ändern                                                                                                    |  |  |
| <ul> <li>Bestand terminierter Überweisungen abholen</li> <li>Terminierte Überweisung einreichen</li> <li>Terminierte Überweisung löschen</li> <li>Terminierte Überweisung ändern</li> </ul> | <ul> <li>Bestand terminierter Lastschriften abholen</li> <li>Terminierte Lastschriften einreichen</li> <li>Terminierte Lastschriften löschen</li> <li>Terminierte Lastschriften ändern</li> </ul> |  |  |
| <ul> <li>Bestand von Dauerüberweisung abholen</li> <li>Dauerüberweisung einreichen</li> <li>Dauerüberweisung löschen</li> <li>Dauerüberweisung ändern</li> </ul>                            | <ul> <li>Bestand term. Sammellastschriften abholen</li> <li>Term. Sammellastschriften einreichen</li> <li>Term. Sammellastsschriften löschen</li> </ul>                                           |  |  |
| Kontoinformationen<br>Umsätze/Salden<br>Umsätze mit Salden<br>Nur Salden<br>Kontoauszüge                                                                                                    | weitere Aufträge<br>Auftragsstatus<br>Bestand der TAN-Listen und Generatoren<br>Quittieren                                                                                                    |  |  |
| ПК                                                                                                    | Abbrooken   Lille                                                                                                    |  |  |

Wählen Sie jetzt im Feld Auszugsformat den Punkt "druckaufbereitet" aus und setzen Sie im Bereich "automatisch abrufen" den Wert auf "monatlich" und "am 5. des Monats"

| Auszugsformat       | druckaufbereitet 🗾 💌 | Dateiendung (z.B. pdf.) | pdf             |
|---------------------|----------------------|-------------------------|-----------------|
| automatisch abrufen | monatlich            | ▼ ar                    | 1 5. des Monats |

Die VR-NetWorld Software holt nun zu diesem Termin automatisch die elektronischen Kontoauszüge ab. Dieser Vorgang muss bei jedem Konto separat durchgeführt werden.

Um die abgeholten Kontoauszüge anzusehen, klicken Sie vor dem jeweiligen Konto auf das "+"-Zeichen und wählen Sie den Eintrag "Kontoauszüge" aus. Die VR-NetWorld Software zeigt nun sämtliche gespeicherten Auszüge an. Wählen Sie einen Auszug aus und klicken Sie auf die Schaltfläche "anzeigen" um diesen zu betrachten.

| R-NetKey<br>Bankverbindungen | Auszugsdatum / Zeitraum | Quittierung | Auszug<br>quittieren | abgerufen am                            | Auszu  |
|------------------------------|-------------------------|-------------|----------------------|-----------------------------------------|--------|
| Kontenübersicht              | 04.10.2011 - 04.10.2011 | quittiert   | quittieren           | Dienstag, 29. November 2011 - 13:57 Uhr | anzeig |
|                              |                         |             |                      |                                         | ×      |
| E Lastschriften              |                         |             |                      | -                                       |        |
|                              |                         |             |                      |                                         |        |
| Dauerlastschriften           |                         |             |                      |                                         |        |
| Kontoauszüge                 |                         |             |                      | 2                                       |        |
| Reports                      |                         |             |                      |                                         |        |